## **J3 Bluetooth USB Dongle**

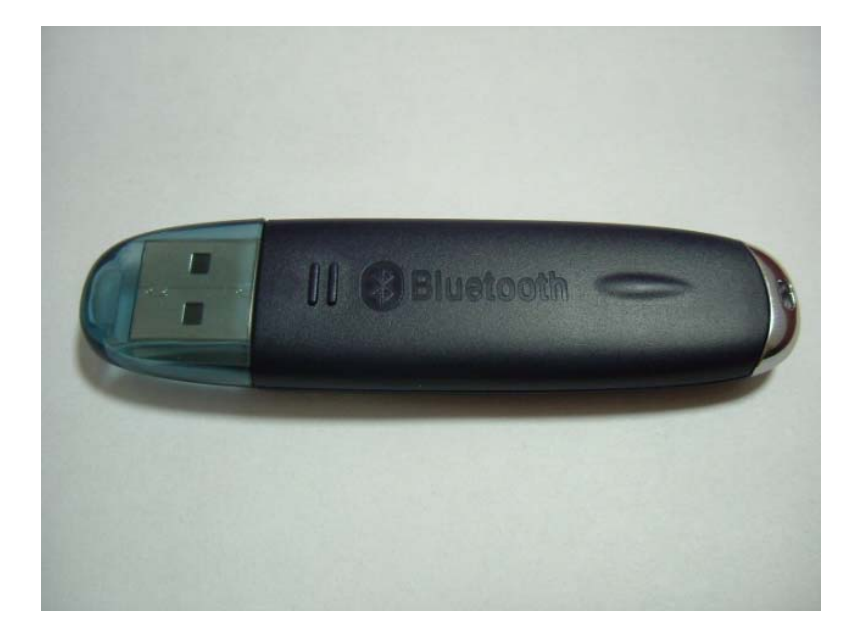

# User Guide

## Content

| Introduction · · · · · · · · · · · 3          |
|-----------------------------------------------|
| <b>Product Description</b> · · · · · · · · 3  |
| <b>Product Specification</b> · · · · · · · 3  |
| <b>Profile</b> · · · · · · · · · · · · 3      |
| <b>Required System</b> · · · · · · · · · 4    |
| Software Installation · · · · · · · · · · · 4 |
| Hardware Installation · · · · · · · 5         |
| Start the software · · · · · · · · 5          |
| Function Descriptions · · · · · · · · · 10    |
| 1.Bluetooth Serial Port · · · · · · 11        |
| 2.PIM Item Transfer · · · · · 13              |
| <b>3.File Transfer</b> · · · · · · · · 13     |
| 4.Dial-up Networking · · · · · · · 14         |
| 5.Network Access · · · · · · · 15             |
| 6.Headset · · · · · · · · · · · · · · 17      |

## Introduction

Thank you for purchasing this product – Bluetooth USB Dongle. This document will introduce you how to install the Bluetooth software and how to use it.

## Product Description

J3 Bluetooth USB Dongle is a Bluetooth version 1.1 product , it can use in PC or Notebook , and it can connect with other Bluetooth device via wireless style.

This user guide is assumed that you have basic knowledge for PC  $\cdot$  Notebook  $\cdot$  Network  $\cdot$  Computer noun and so on , and have experience in Windows Operation System.

## Product Specification

- ► USB UHC1/OHC1 spec 1.1 Compliant
- > Compliant with Bluetooth 1.1 Specification
- $\blacktriangleright$  Frequency Range : 2.4 GHz  $\sim$  2.483 GHz / 79 Channel FHSS
- Power Class : Class 2 / 1
- ➢ Data Transfer Rate : 723Kbps (Max)
- ▶ RX Sensitivity : 0.1 % BER@-80 dBm
- ➢ Input Voltage ∕ Current : DC 3.3 V / 100 mA
- ➢ Current Consumption : Standby Mode−25 mA ; Transmission Mode−80 mA
- ► LED Indicator : Power state
- ▹ Low Power Consumption
- ➤ Weight: 8 g

## Profile

General Access Service Discovery Application Personal Area Network Headset Audio Gateway Dial-up Network LAN Access Human Interface Device PIM Item Transfer PIM Synchronization File Transfer Generic Object Exchange Object Push Serial Port Hardcopy Cable Replacement Printer FAX

## Required System

Before install the Bluetooth software, please check your system is in the minimum requirements as describe below:

- > CPU : Intel Celeron/Pentium III/Pentium 4 ; AMD Duron/Athlon , 200MHz or above
- ➢ Memory : at least 32MB
- > Operation System : Microsoft Windows XP,2000,ME,98SE

## $\frac{1}{10}$ Notes $\frac{1}{10}$

Before install the Bluetooth software, please shut down the other application program to avoid the error (If you have already installed the Bluetooth software, and it is older version, please delete this older one before installing the new Bluetooth software).

### Software Installation

**Step1** : Please insert the Software CD into CD-ROM drive. Installation program will start automatically if the auto-run function of CD-ROM is enabled. First you have to choose which language that you want to show.

**Step2** : Please click USB Adapter for PC item to start , and if you have any question , you can find the answers in Live Demo tutorial and User Guide and Application Note and Troubleshooting this two documents or Bluetooth Applications and Bluetooth Profiles this two diagrams.

**Step3** : Press click Install Now ! ! item to continue the software installation.

**Step4** : In "License Agreement" window, please select "I accept the terms in the license agreement" item, and click 「Next」 button to continue.

**Step5** : The software default destination folder is located in: C:/Program File/ Widcomm/ Bluetooth Software. If you want to change the folder, please click<sup>Γ</sup> Change \_button to select **Step6** : In "Driver Signature Notice" window , please click  $\lceil OK \rfloor$  button to continue.

**Step7** : During the processing of the Bluetooth software installation, the "Bluetooth Device not Found" window will appear, and you have two choices : one is you can install the Bluetooth USB Dongle to USB Port and click  $\[Gamma]OK \]$  button to continue ; another is just click  $\[Gamma]Cancel \]$  button to continue.

**Step8** : Please reboot your system after the software installation is finished, and take off the CD. After restart the computer, you will find two Bluetooth icons, one is called  $\ulcornerMy$  Bluetooth Places  $\lrcorner$  on the desktop, another is on the toolbar at the lower side of the screen.

## Hardware Installation

You just install the Bluetooth USB Dongle to desktop or laptop that within USB Port, and it is OK ! You can use the Bluetooth USB Dongle at two computers or one pc and the other one Bluetooth device.

## Start the software

After you install the Bluetooth USB Dongle to desktop or laptop that within USB Port, the Bluetooth software icon which is on the toolbar at the lower side of the screen, it will turn red color into white color, just like the below icon. It means that you can handle this Bluetooth USB Dongle now.

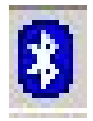

**Step1** : After double-click the Bluetooth software icon, a pop-up window will appear (Photo 1), please select the locations you want the icon to appear and click 「Next」 button to continue.

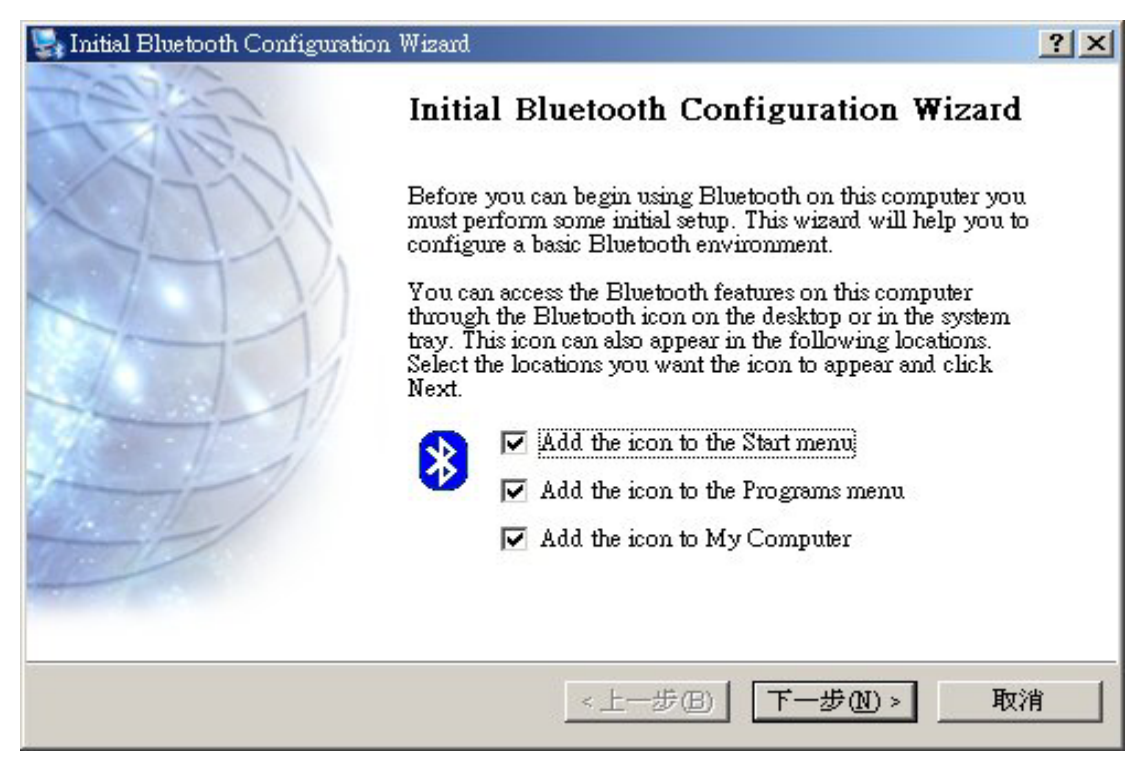

[Photo 1]

**Step2** : After you fill the Computer name and Computer type [Photo 2], please click Next button to continue.

| General            |                                                                                                    | ? ×        |
|--------------------|----------------------------------------------------------------------------------------------------|------------|
| Device N<br>Your   | Tame and Type:<br>nust select a name for this computer and indicate what type of computer it is.                                                                                                    |            |
|                    | WIDCOMM Bluetooth Software 1.4.1 Build 6                                                                                                    |            |
| - Identity<br>I AM | Enter a unique name for this computer. This name will be displayed to other<br>Bluetooth devices if this computer is configured to allow itself to be discover<br>Select a computer type from the drop-down menu. This selection determines<br>icon that represents this computer on remote devices. | ed.<br>the |
|                    | Computer name: RD-JULIAN<br>Computer type: Desktop                                                                                                    |            |
|                    | <上一步(B) 下一步(N) >                                                                                                    | 取消         |

[Photo 2]

**Step3** : To configure the Bluetooth services that this computer will offer to other Bluetooth devices [Photo 3], please click  $\lceil Next \rfloor$  button to continue, in "Bluetooth Service Selection" window, you can select the Bluetooth services that offer to other Bluetooth devices [Photo 4], please click  $\lceil Next \rfloor$  button after the selection is finished.

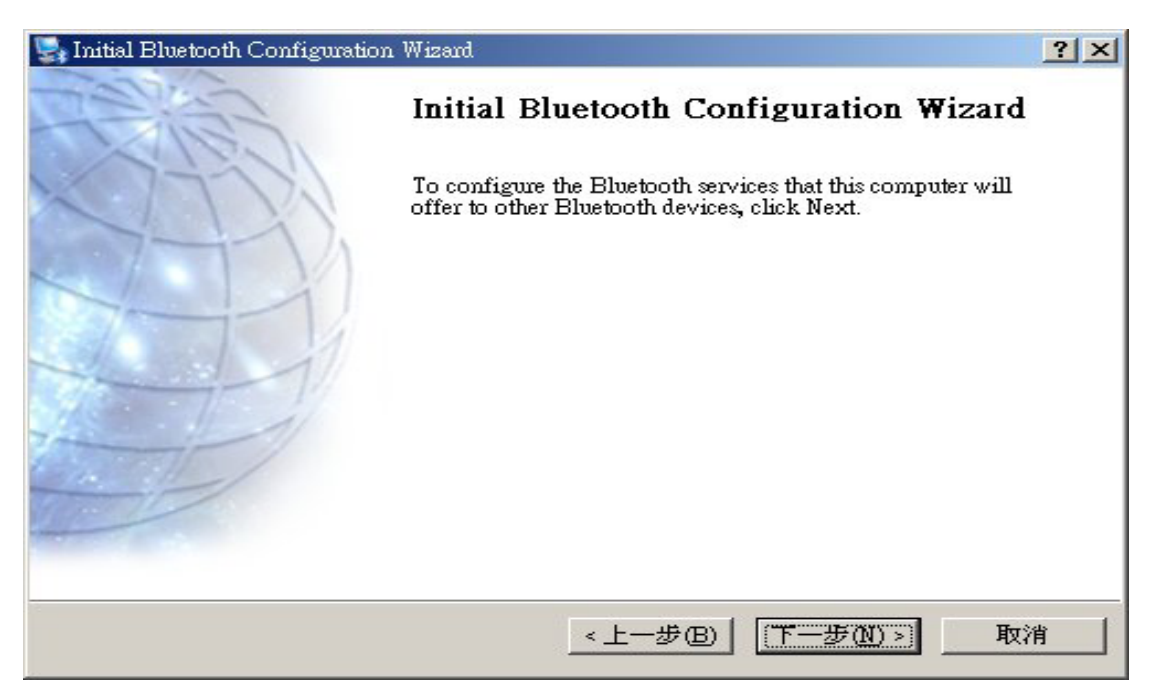

[Photo 3]

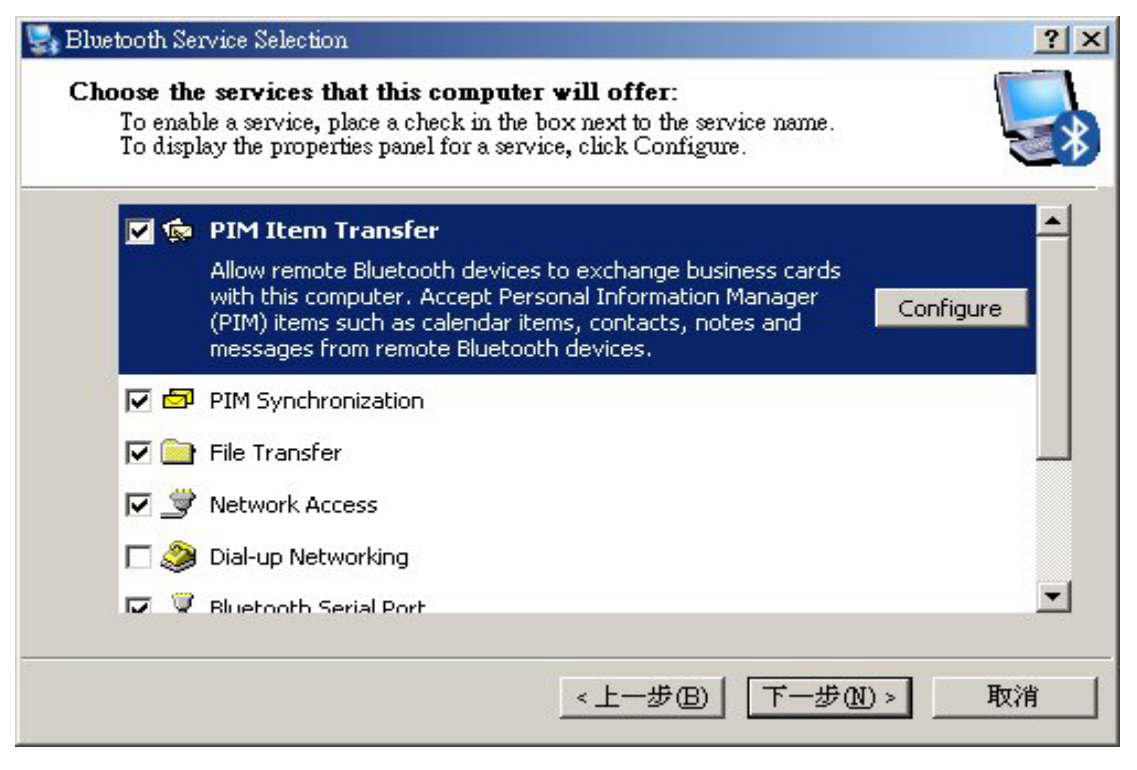

[Photo 4]

**Step4** : If you have another Bluetooth device and you want to configure its service (Photo 5), please click  $\lceil \text{Next} \rfloor$  button to set up, otherwise click  $\lceil \text{Skip} \rfloor$  button to continue.

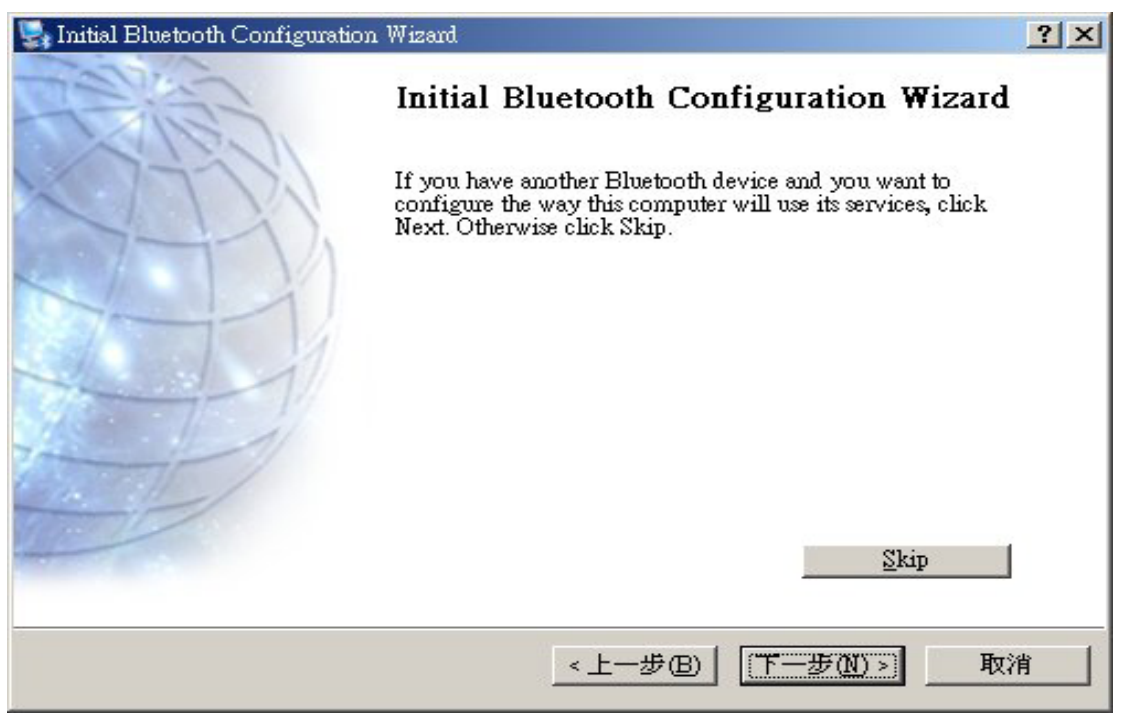

[Photo 5]

**Step5** : Now the basic Bluetooth configuration is completed [Photo 6], please click  $\lceil$  Finish  $\rfloor$  button.

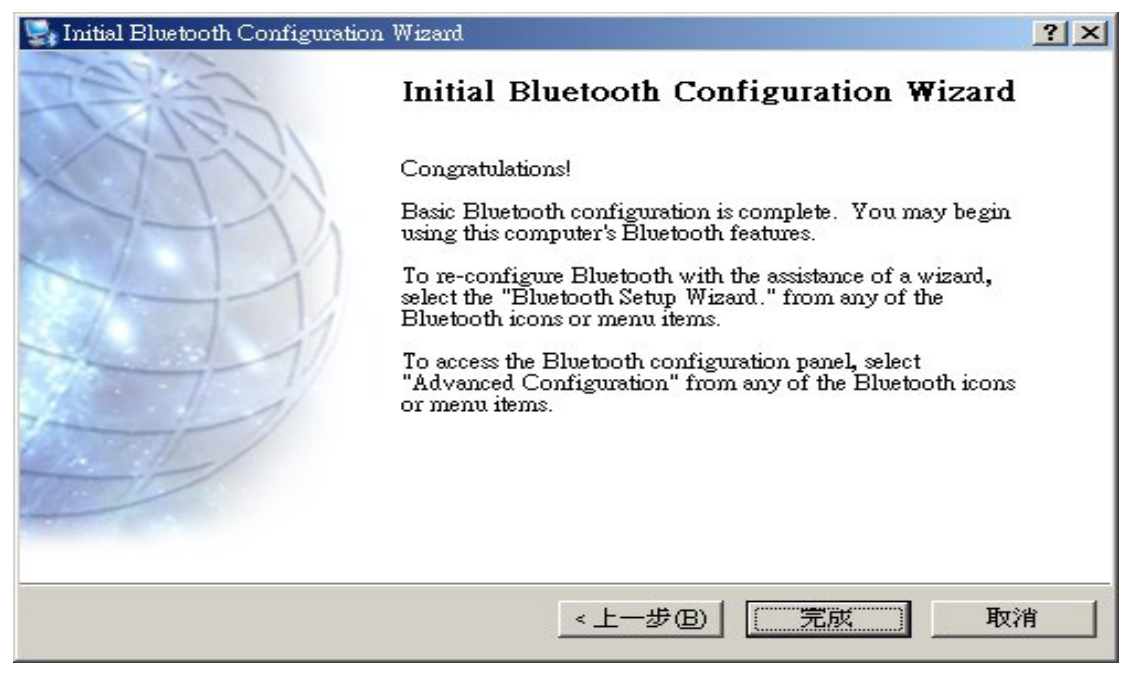

[Photo 6]

Step6 : Double-click the Bluetooth software icon, a pop-up window will appear [Photo 7]

| 🗴 My Bluetooth Places                                                                                                    |                     |                   |                           |                       | -   <b>-</b>   ×          |
|----------------------------------------------------------------------------------------------------|---------------------|-------------------|---------------------------|-----------------------|---------------------------|
| 檔案(E) 編輯(E) 檢視(V) Bluet                                                                                                    | booth 我的ؤ           | 晨愛( <u>A</u> ) 工具 | L(T) 說明(H)                |                       | 1                         |
| ←上一頁 - → - 🖬 🥝搜尋                                                                                                    | <b>哈</b> 資料夾        | 3 % 0             |                           | * 💷 🚽                 |                           |
| 網址(D) 😵 My Bluetooth Places                                                                                                   |                     |                   |                           |                       | ▼ @移至                     |
| My Bluetooth Places                                                                                                    | Bluetooth<br>Exchan | My Device         | Find Bluetooth<br>Devices | Entire<br>Bluetooth N | Bluetooth<br>Setup Wizard |
| Select an item to view its description.                                                                                       |                     |                   |                           |                       |                           |
| Double-click 'Bluetooth Setup<br>Wizard' to configure devices,<br>connections and local services,<br>or click the link below. |                     |                   |                           |                       |                           |
| Bluetooth Setup Wizard                                                                                                    |                     |                   |                           |                       |                           |
|                                                                                                    |                     |                   |                           |                       |                           |
|                                                                                                    |                     |                   |                           |                       |                           |
|                                                                                                    |                     |                   |                           |                       |                           |

[Photo 7]

**Step7** : The "My Device" folder, you can find the Bluetooth services available on this computer [Photo 8], and the icon with a red  $\lceil X \rfloor$  indicates that the service is not enabled; "Bluetooth Setup Wizard" item, you can re-configure the Bluetooth environment [Photo 9]

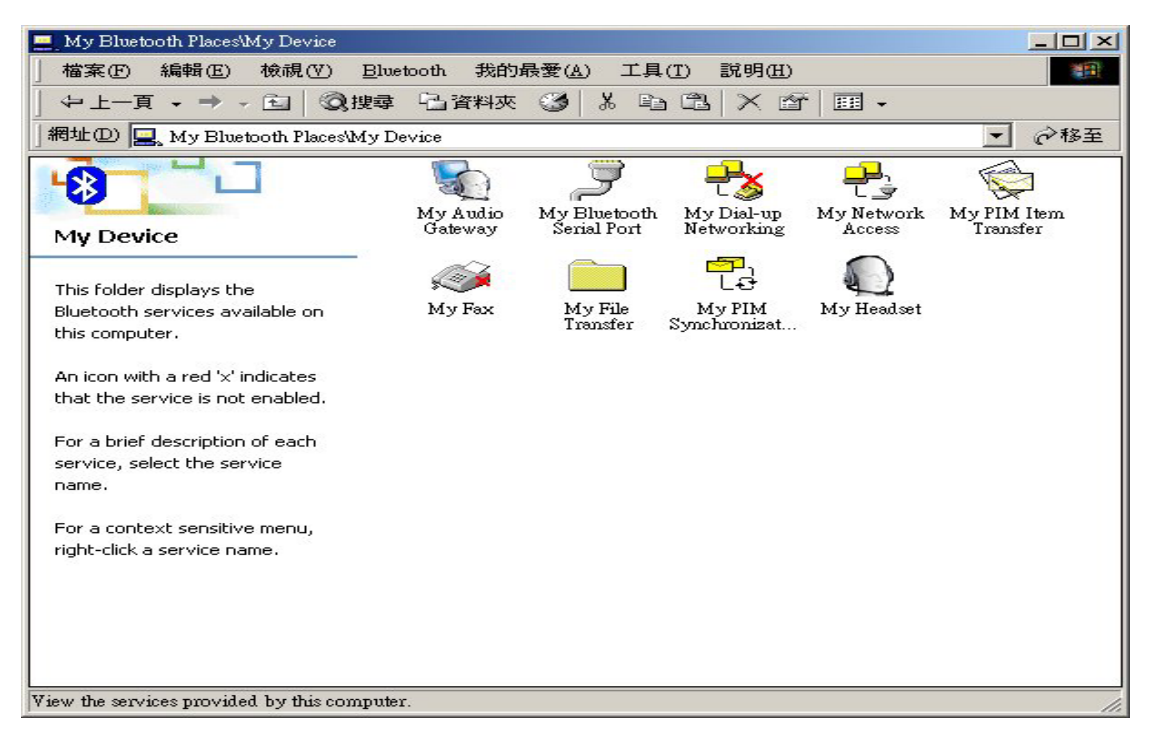

[Photo 8]

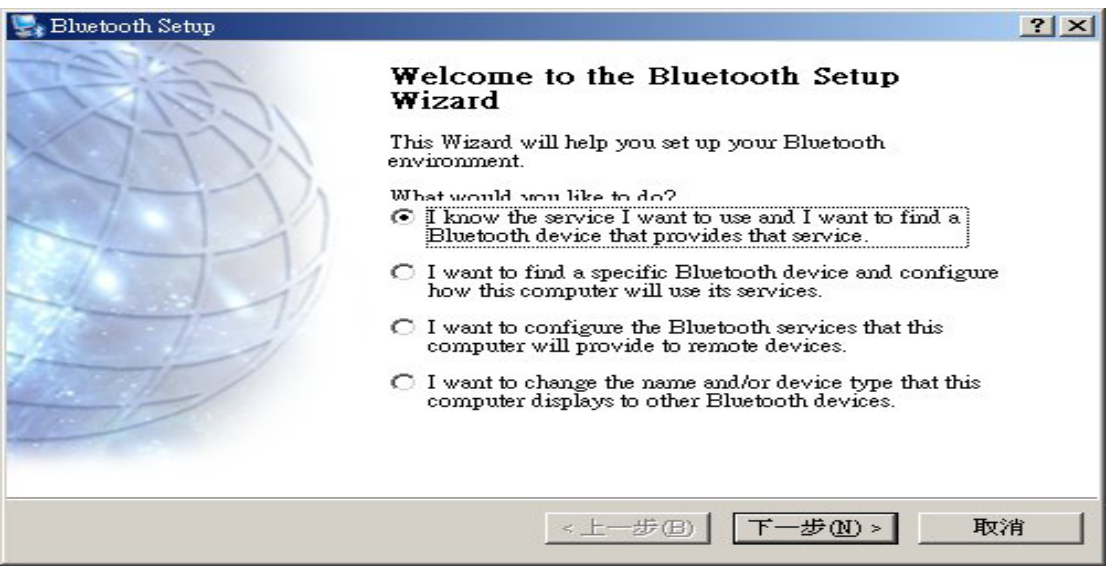

[Photo 9]

## Function Descriptions

Here is an example that we want to show you how to operate the WidComm , first right-click the Bluetooth device and select "Pair Device" [Photo 10], then key in the PIN Code [Photo 11], it is usually 0000, and click  $\lceil OK_{\perp} \rangle$  button to continue. After the pairing is finished, the Bluetooth device icon will add a "ok" symbol.

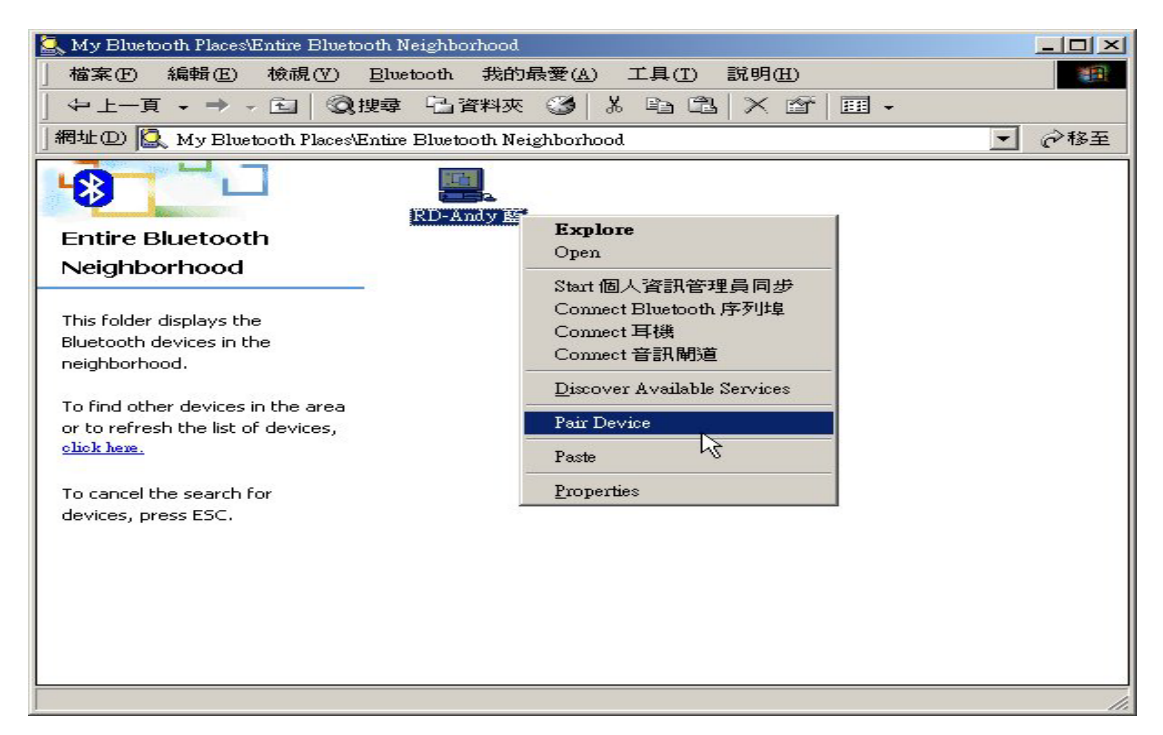

[Photo 10]

| 4 | Device Name:                                                                                  | RD-Andy 藍                                                                                                    |
|---|-----------------------------------------------------------------------------------------------|----------------------------------------------------------------------------------------------------|
| _ | Before a connection can be e<br>above must be "paired."                                       | established, this computer and the device                                                                     |
|   | The Bluetooth pairing proce<br>future connections between t<br>encrypt the data that these de | dure creates a secret key that is used in al<br>hese two devices to establish identity and<br>wices exchange. |
|   | To create the paired relations                                                                | ship, enter the PIN code and click OK.                                                                        |
|   |                                                                                               |                                                                                                    |
|   | Bluetooth PIN Code:                                                                           | ****                                                                                                    |

[Photo 11]

#### 1.Bluetooth Serial Port

**Purpose**: A wireless connection between the two Bluetooth devices. This connection can be used by applications as though a physical serial cable connected the devices.

**Step1**: Right-click the Bluetooth Serial Port icon and select the "Connect to Bluetooth Serial Port" [Photo 12], then the "Connecting…" window will appear [Photo 13]

| 🧕 My Bluetooth Places\Find Bluetooth Devices\RD-Andy 藍      |           |
|-------------------------------------------------------------|-----------|
| 」檔案(E) 編輯(E) 檢視(V) Eluctooth 我的最愛(A) 工具(T) 說明(H)            | 100 M     |
| ◆上一頁・→・□ ◎ 搜尋 □ 資料夾 ③ ※ □ □ × 督 囲・                          |           |
| 網址①) 😫 My Bluetooth Places\Find Bluetooth Devices\RD-Andy 藍 | ▼ 🔗務至     |
|                                                             |           |
| Elustra Connect to Bluetooth Serial Port                    | 横案運動 の    |
| Device : RD-Andy 藍 別埠 Status                                | RD-Andy 藍 |
| Create Shortcut                                             |           |
| This folder displays the                                    |           |
| Bluetooth services offered by 首訊前:                          |           |
|                                                             |           |
| For a brief description of each                             |           |
| service, select the service                                 |           |
|                                                             |           |
| For a context sensitive menu,                               |           |
| right-click a service name.                                 |           |
|                                                             |           |
|                                                             |           |
|                                                             |           |
|                                                             |           |
|                                                             |           |
|                                                             |           |
|                                                             |           |

[Photo 12]

| Connecting                   |                                | ? × |
|------------------------------|--------------------------------|-----|
| Status:<br>Conned<br>anderst | cting Bluetooth 序列埠 on<br>onpc |     |

[Photo 13]

**Step2** : After connecting is finished, a pop-up statement window will appear [Photo 14] It means the application that will use this connection must be configured to use COM4, then the Bluetooth Serial Port icon will turn into green color that indicates the connecting is set up [Photo 15]

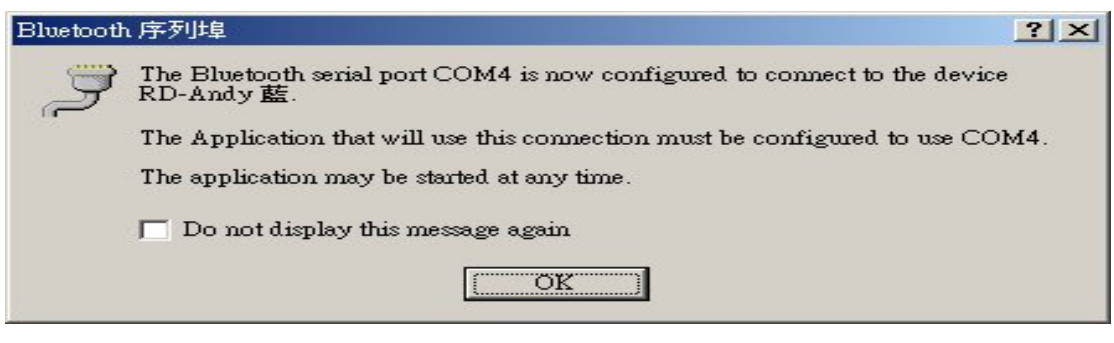

[Photo 14]

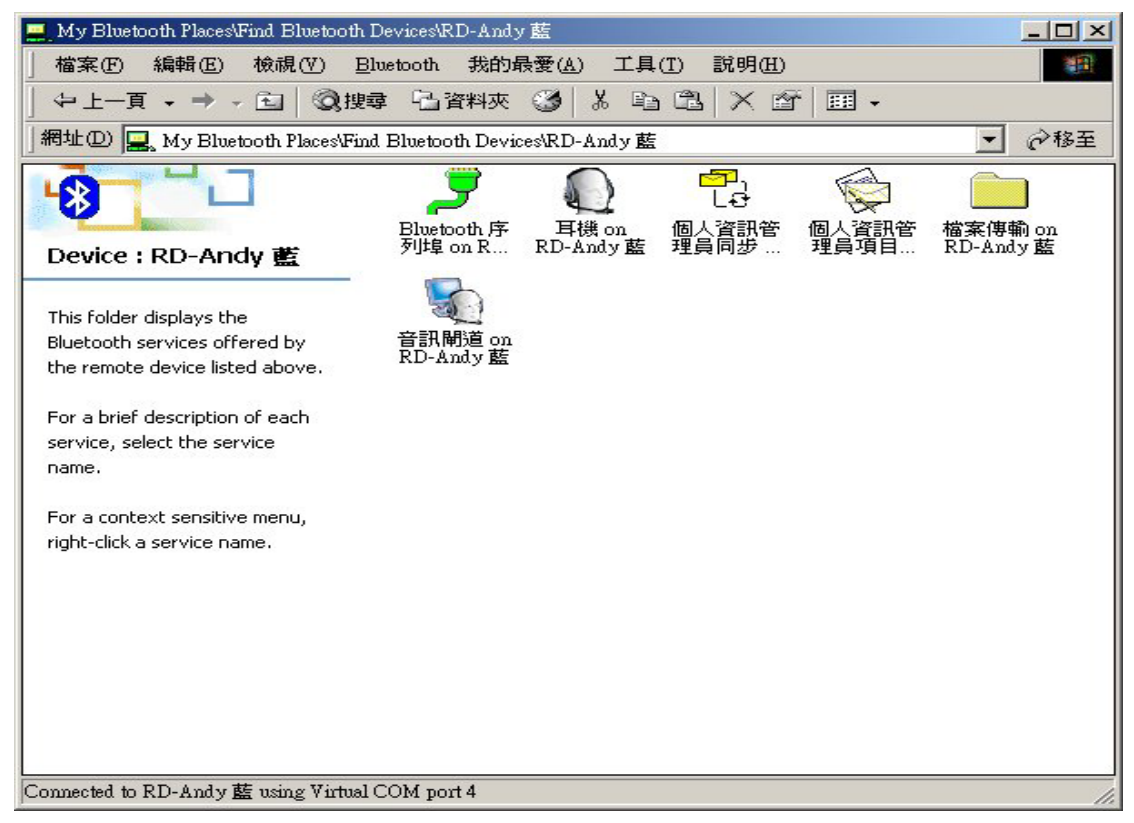

[Photo 15]

#### 2.PIM Item Transfer

**Purpose** : It allows two Bluetooth devices to exchange Personal Information Manager data such as business cards, calendar items, email messages, and notes.

**Step1** : Right-click the PIM Item Transfer icon and select "Properties" [Photo 16], in the "General" page, you can change the folder that stored PIM items.

| etooth Properties           |                                          |                |               |                      | ?          |
|-----------------------------|------------------------------------------|----------------|---------------|----------------------|------------|
| eneral Notifications        | 1                                        |                |               |                      |            |
| 4                           |                                          |                |               |                      |            |
| PIM Item 1                  | Fransfer                                 |                |               |                      |            |
| Startup Automat             | ically                                   |                |               | Secure               | Connection |
| -Business card reque        | sts                                      |                |               | -                    | 1          |
| 🔚 💭 💠 Other device          | es may request your l                    | business car   | rd, which is  | stored on this com   | puter.     |
|                             |                                          |                |               |                      |            |
|                             | Choose a business ca                     | ard as need.   | ed            | <b>_</b>             |            |
| Received items              |                                          |                |               |                      |            |
| Items receiv<br>Bluetooth E | ed by this computer :<br>xchange Folder. | may be stor    | red in a PIM  | or stored as files i | n the      |
| Business Cards              | Microsoft Outlook                        | -              | Email         | Outlook Expres       | s 💌        |
| Calendar Items              | Microsoft Outlook                        | -              | Notes         | Microsoft Outlo      | ok 💌       |
|                             | All Other Types                          | Save to F      | 7older        | -                    |            |
| Bluetoo                     | th exchange folder lo                    | cation :       |               |                      |            |
| D:\Doc                      | uments and Settings\                     | Administrat    | br\My Docu    | uments\Bluetooth [   | Browse     |
| Email Attachments           |                                          |                |               |                      |            |
|                             |                                          |                |               |                      |            |
| ✓ ✓ Include                 | attachments with Em                      | ail that is se | ent or receiv | ed by this compute   | r          |
|                             |                                          |                |               |                      |            |
|                             |                                          | Г              | 確定            | 一下消                  | 1 在田(A)    |
|                             |                                          |                | NEVE          | HX7H                 | 云而(空)      |

[ Photo 16 ]

#### 3.File Transfer

**Purpose** : It allows a device to perform file system operations on another Bluetooth device; browse, open, copy, etc.

**Step1** : Bluetooth Exchange Folder is a public folder , you can put the files that you want to share with others in this Bluetooth Exchange Folder , and others can handler these files in this Bluetooth Exchange Folder [ Photo 17 ]

| 🔯 My Bluetooth Places战到的 Bluetooth 装置 \RD-ANDY 藍 \檔案(                                                  | 專輸        |              |                       |               |
|----------------------------------------------------------------------------------------------------|-----------|--------------|-----------------------|---------------|
| 」檔案(E) 編輯(E) 檢視(V) Bluetooth(B) 我的最愛(A)                                                                | 工具(I) 說   | 明田           |                       |               |
|                                                                                                    | n cl   ×  | 🚰 🔲 🗸        |                       |               |
| 」網址(D) 📄 My Bluetooth Places)找到的 Bluetooth 裝置\RD-ANI                                                   | DY 藍∀檔案傳輸 |              |                       | - ∂移至         |
| 資料夾       × <td>傳檔測試</td> <td>usb-v1.4.2.1</td> <td><b>藏</b>牙應用連<br/>接的建立</td> <td>或牙應用連<br/>接的建立</td> | 傳檔測試      | usb-v1.4.2.1 | <b>藏</b> 牙應用連<br>接的建立 | 或牙應用連<br>接的建立 |
| ▲ ● ■ ■ ■ ■ ■ ■ ■ ■ ■ ■ ■ ■ ■ ■ ■ ■ ■ ■                                                                |           |              |                       |               |

[Photo 17]

#### 4.Dial-up Networking

**Purpose** : It allows a device to use a modem that is physically attached to another Bluetooth device.

**Step1** : Right-click the Bluetooth software icon and select "Bluetooth Configuration", and change to the Local Services page [Photo 18], then double-click the "Dial-up Networking" item.

| Service Name       | Startup | Secure Connection | COM Port |
|--------------------|---------|-------------------|----------|
| udio Gateway       | Auto    | Not Required      |          |
| Ieadset            | Auto    | Not Required      |          |
| IM Synchronization | Auto    | Required          |          |
| ax                 | Manu    | Required          |          |
| ile Iransfer       | Auto    | Required          |          |
| IM Rem Transfer    | Auto    | Not Required      |          |
| letwork Access     | Å 11to  | Permired          |          |
| Retwork Access     | Auto    | Required          | COM3     |
|                    |         |                   |          |

[Photo 18]

**Step2** : In "General" page, please choose the Modems [Photo 19] and click  $\lceil OK \rfloor$  button to continue.

| Bluetooth Properties  |          |            |           | ? × |
|-----------------------|----------|------------|-----------|-----|
| General Notifications | orking   |            | 1         |     |
| 🗖 Startup Automs      | atically | 🔽 Secure C | onnection |     |
| Modems:               | No modem | was found  | X         |     |
|                       | 確定       | ] 取消       | 套用(4      | 3   |

[Photo 19]

**Step3** : Double-click the device you want to connect at the Bluetooth Neighborhood of Bluetooth Places , then double-click the "Dial-up Networking" icon.

**Step5** : The "Dial-Up" icon will turn to be green color after the connection established.

#### 5.Network Access

**Purpose** : It allows a device to access a Local Area Network via a second Bluetooth device that is physically connected to the network or allows a remote device to become part of an ad hoc network provided by the Bluetooth server.

**Step1** : On Start -> Setup -> Control Panel -> Networking and Dial-up connection , right-click the "Local Area Connection" icon and select "Properties" [Photo 20]

| 💼 網路和撥號連線                                                                                                    |                                        |                                        |                | -O× |
|----------------------------------------------------------------------------------------------------|----------------------------------------|----------------------------------------|----------------|-----|
| 」 檔案(F) 編輯(E) 檢視(V) 我的                                                                                                    | )最愛( <u>A</u> ) 工具( <u>T</u> )         | 進階(N) 説明(H)                            |                |     |
| ↓     ↓     ↓     ↓     ↓     ↓     ↓     ↓     ↓     ↓     ↓     ↓     ↓     ↓     ↓     ↓     ↓     ↓     ↓     ↓     ↓     ↓     ↓     ↓     ↓     ↓     ↓     ↓     ↓     ↓     ↓     ↓     ↓     ↓     ↓     ↓     ↓     ↓     ↓     ↓     ↓     ↓     ↓     ↓     ↓     ↓     ↓     ↓     ↓     ↓     ↓     ↓     ↓     ↓     ↓     ↓     ↓     ↓     ↓     ↓     ↓     ↓     ↓     ↓     ↓     ↓     ↓     ↓     ↓     ↓     ↓     ↓     ↓     ↓     ↓     ↓     ↓     ↓     ↓     ↓     ↓     ↓     ↓     ↓     ↓     ↓     ↓     ↓     ↓     ↓     ↓     ↓     ↓     ↓     ↓     ↓     ↓     ↓     ↓     ↓     ↓     ↓     ↓     ↓     ↓     ↓     ↓     ↓     ↓     ↓     ↓     ↓     ↓     ↓     ↓     ↓     ↓     ↓     ↓     ↓     ↓     ↓     ↓     ↓     ↓     ↓     ↓     ↓     ↓     ↓     ↓     ↓     ↓     ↓     ↓     ↓ </td <td><ul><li> <li> <li></li></li></li></ul></td> <td>哈哈 ○ ○ ○ ○ ○ ○ ○ ○ ○ ○ ○ ○ ○ ○ ○ ○ ○ ○</td> <td>2⑦ Ⅲ▼<br/>復原 檢視</td> <td></td> | <ul><li> <li> <li></li></li></li></ul> | 哈哈 ○ ○ ○ ○ ○ ○ ○ ○ ○ ○ ○ ○ ○ ○ ○ ○ ○ ○ | 2⑦ Ⅲ▼<br>復原 檢視 |     |
| <b>網路和撥號連線</b><br><b>區域連線</b><br>類型: LAN 連線<br>狀態: 已啓用<br>Realtek R TL8139(A)-based PCI Fast<br>Ethernet Adapter                                                                                                    | 建立新連線 Blueto                           | othC                                   | 底は<br>「使用 (B)  |     |
|                                                                                                    |                                        |                                        |                | ,   |
| C MAN AND SAY YEAR ON THE .                                                                                                    |                                        |                                        |                | 11. |

[Photo 20]

**Step2** : Select "Enable Internet Connection Sharing for this connection" button in on the "Sharing" page , and click 「OK」 button to continue.

| 區域連線 內容                                | ? ×       |
|----------------------------------------|-----------|
| 一般  共用                                 |           |
| 国 Internet 連線共用允許您的區域網路上的其他電腦 ジ し ユ    | <u>秀通</u> |
| _ Internet 連線共用                        |           |
| 區域網路的操作可能會暫時中斷。                        |           |
| ▼ 啓用這個連線的 Internet 連線共用正               |           |
|                                        |           |
|                                        |           |
|                                        |           |
|                                        |           |
|                                        |           |
|                                        |           |
|                                        |           |
|                                        | — 1 H     |
|                                        | ···       |
| ~~~~~~~~~~~~~~~~~~~~~~~~~~~~~~~~~~~~~~ |           |
|                                        |           |

[Photo 21]

**Step3** : Double-click the device you want to connect at the Bluetooth Neighborhood of Bluetooth Places , then double-click the "Networking Access" icon.

**Step4** : Here is a pop-up dialog box appears to asking the user ID and Password. Press the <sup>¬</sup> connect <sub>→</sub> button after fill in the ID and password to start connecting.

**Step5** : The "Networking Access" icon will turn to be green color after the connection established.

#### 6.Headset

**Purpose**: It allows a Bluetooth headset to be used as the audio input / output mechanism for another Bluetooth device, such as a computer or cell phone.

**Step1** : Here is another example that we want to show you how to connect with Bluetooth Headset. First right-click the Bluetooth Headset and select "Pair Device" [Photo 22], then key in the PIN Code [Photo 23], it is usually 0000, and click  $\[ OK \]$  button to continue. After the pairing is finished, the Bluetooth Headset icon will add a "ok" symbol.

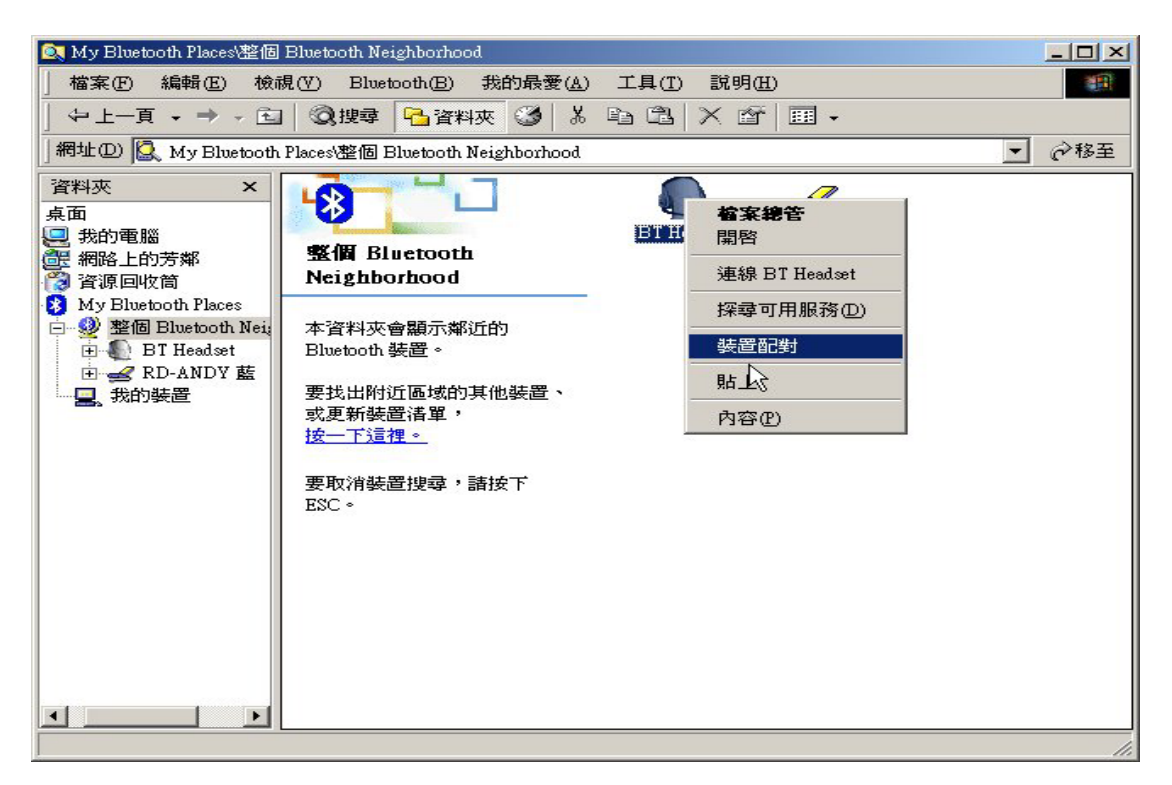

[Photo 22]

| Bluetooth @ | 国人識別碼 (PIN 碼) 要求                                                 | <u>?</u> ×          |  |
|-------------|------------------------------------------------------------------|---------------------|--|
|             | ↓<br>装置名稱:                                                       | BT Headset          |  |
|             | 在建立連線之前,本電腦和上述裝置必須進行「配對」。                                        |                     |  |
|             | Bluetooth 配對程序會建立一個機密金鑰,用於在這兩個裝置間未<br>來所有連線間建立身份,並將裝置間交換的資料予以加密。 |                     |  |
|             | 要建立配對關係,請輸入個人<br>定」。                                             | 識別碼 (PIN 碼),然後按一下「確 |  |
|             | Bluetooth 個人識別碼<br>(PIN 碼):                                      | ****                |  |
|             | 確定                                                               | 取消 説明(出)            |  |

[Photo 23]

**Step2**: Right-click the Bluetooth Headset icon and select the "Connect to Bluetooth Headset" [Photo 24], then the Connecting… window will appear [Photo 25]

| 🔯 My Bluetooth Places/整個 Bluetooth Neighborhood 📃 🗌 🗵                                                                                                    |                                                                     |                                                                                 |  |  |  |  |  |  |
|----------------------------------------------------------------------------------------------------|---------------------------------------------------------------------|---------------------------------------------------------------------------------|--|--|--|--|--|--|
| 檔案 (F) 編輯 (E) 檢視 (V) Bluetooth (B) 我的最愛 (A) 工具 (T) 說明 (H) (B) (B) (B) (B) (B) (B) (B) (B) (B) (B                                                                                                    |                                                                     |                                                                                 |  |  |  |  |  |  |
|                                                                                                    |                                                                     |                                                                                 |  |  |  |  |  |  |
| 」網址① 🔍 My Bluetooth Places\整個 Bluetooth Neighborhood                                                                                                    |                                                                     |                                                                                 |  |  |  |  |  |  |
| 資料夾       ×         桌面          ●          一          一          一          資源回收筒         ●          ※          ※          ※          ※          ※          ※          ※          ※          ※          ※          ※          ※          ※          ※          ※          ※          ※          ※          ※          ※          ※          ※          ※          ※          ※          ※          ※          ※          ※          ※          ※ | 安置: BT Headset   要顯示關聯式功能表,諸用右 鍵按一下活單中的裝置。   要探尋選定裝置提供的服務,   按一下這裡。 | WE RD-ANDV 株<br>家線管<br>影容<br>年線 BT Headset<br>案章可用服務①)<br>取消裝置配對<br>占上<br>内容(P) |  |  |  |  |  |  |
|                                                                                                    |                                                                     |                                                                                 |  |  |  |  |  |  |

[Photo 24]

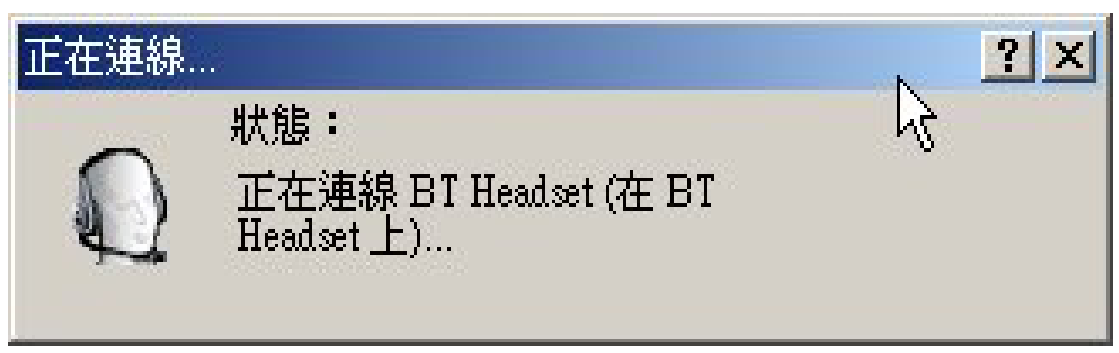

[Photo 25]

**Step3** : After connecting is finished, the Bluetooth Headset icon will add a "OK" symbol [Photo 26].

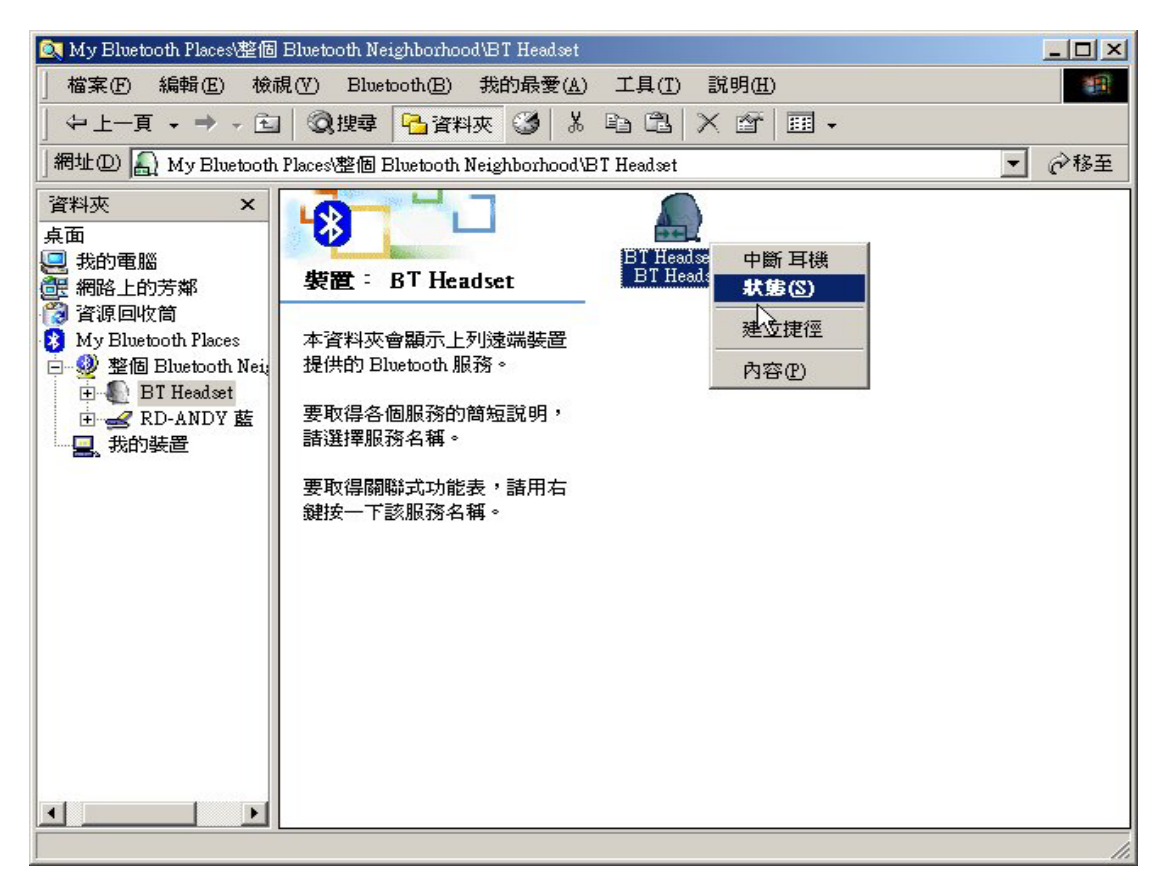

[Photo 26]

**Step4** : On Start -> Setup -> Control Panel -> Voice and multimedia , and change to "Voice Message" page and select "Bluetooth Audio" [Photo 20]

| 聲音及多媒體       | 遭 內容                |           | <u>? ×</u> |  |  |  |
|--------------|---------------------|-----------|------------|--|--|--|
| 音效           | 音訊 硬                | 體 ]       |            |  |  |  |
| 一音效播         | 放                   |           |            |  |  |  |
| COA.         | 慣用裝置(P):            |           |            |  |  |  |
| ₩ V          | JESIGEIOOIII, Augus |           |            |  |  |  |
|              |                     |           | 進階(D)      |  |  |  |
| - 音效錄音       |                     |           |            |  |  |  |
| See.         | 慣用裝置(R):            |           |            |  |  |  |
| 8            | Avance AC97 Audio   |           | -          |  |  |  |
|              |                     | 音量①       | 進階(N)      |  |  |  |
| MIDI 音樂播放    |                     |           |            |  |  |  |
|              | 慣用装置(匠):            |           |            |  |  |  |
|              | Microsoft GS Waveta | ble SW 合成 |            |  |  |  |
|              |                     | 音量(L)     | 關於(B)      |  |  |  |
| □ 只使用慣用裝置(凹) |                     |           |            |  |  |  |
|              | 確定                  |           | 套用(A)      |  |  |  |

[Photo 27]

### Statement

#### 1. FCC REGULATORY REQUIREMENT

This device complies with Part 15 of the FCC Rules. Operation is subject to the following two conditions:

- (1) This device may not cause harmful interference.
- (2) This device must accept any interference received, including interference that may cause undesired operation.

This equipment has been tested and found to comply with the limits for a class B digital device, pursuant to part 15 of the FCC Rules. These limits are designed to provide reasonable protection against harmful interference in a residential installation.

This equipment generates, uses and can radiate radio frequency energy and, if not installed and used in accordance with the instructions, may cause harmful interference to radio communications. However, there is no guarantee that interference will not occur in a particular installation. If this equipment does cause harmful interference to radio or television reception, which can be determined by turning the equipment off and on, the user is encouraged to try to correct the interference by one or more of the following measures:

---Reorient or relocate the receiving antenna.

---Increase the separation between the equipment and receiver.

---Connect the equipment into an outlet on a circuit different from that to which the receiver is connected.

---Consult the dealer or an experienced radio/TV technician for help.

Installation and use of this Bluetooth USB Dongle must be in strict accordance with the instructions included in the user documentation provided with the product. Any changes or modifications (including the antennas) made to this device that are not expressly approved by the manufacturer may void the user's authority to operate the equipment. The manufacturer is not responsible for any radio or television interference caused by unauthorized modification of this device, or the substitution of the connecting cables and equipment other than manufacturer specified. It is the responsibility of the user to correct any interference caused by such unauthorized modification, substitution or attachment. Manufacturer and its authorized resellers or distributors will assume no liability for any damage or violation of government regulations arising from failing to comply with these guidelines.

FCC RF Radiation Exposure Statement: This equipment complies with FCC RF radiation exposure limits set forth for an uncontrolled environment. This device and its antenna must not be co-located or operating in conjunction with any other antenna or transmitter.

#### 2. R&TTE (CE) MANUAL REGULATORY REQUIREMENT

#### **CE Declaration of Conformity**

For the following equipment: Bluetooth USB Dongle

## **(€0984**)

Is herewith confirmed to comply with the requirements set out in the Council Directive on the Approximation of the Laws of the Member States relating to Electromagnetic Compatibility (89/336/EEC), Low-voltage Directive (73/23/EEC) and the Amendment Directive (93/68/EEC), the procedures given in European Council Directive 99/5/EC and 89/3360EEC. The equipment was passed. The test was performed according to the following European standards:

- EN 300 328 V.1.4.1 (2003-04)
- EN 301 489-1 V.1.3.1 (2001-09) / EN 301 489-17 V.1.1.1 (2000-09)
- EN 60950: 2000